「マスタ保守」⇒「単価設定」⇒「基本一括」を開きます。

🎁 データーメンテナンスメニュー (2019)

## 【火二コー表示切替】

| 【単価設定】        | 【マスター設定】                                   | 【ツールメニュー】    |
|---------------|--------------------------------------------|--------------|
| 機能名<br>1 基本単価 | 機能説明<br>基本単価の登録、変更を行います。                   |              |
| 雀 基本一括        | 基本単価の登録、変更を一括で行いま                          | ŧ <b>j</b> . |
| 📜 施工単価        | 施工単価の登録、変更を行います。                           |              |
| 1 経費項目        | 経費項目の登録、変更を行います。                           |              |
|               | ◎マ #= う上(+) 注() (〒 へ 25 @ 3 ± 1 = ) (+ + + |              |

労務区分のコード(XA-01-01)を入力します。

表中のどこかで一度クリックをし、選択中の区分に表示されていることを確認してください。

| <i>ii</i> 3          | 「「「「」」                 | 作成変更                            | [(一括人力)              |                            |                    |                   |                        |          |          | -       | - 🗆 | ×    |
|----------------------|------------------------|---------------------------------|----------------------|----------------------------|--------------------|-------------------|------------------------|----------|----------|---------|-----|------|
| *                    |                        |                                 | ▶ 🛃  🔰 🚺 🛃 🔪         | K □□<br>除 呼出               |                    |                   |                        |          |          |         |     |      |
| コー<br>人分<br>中分<br>小分 | *<br>1項名<br>1類名<br>1類名 | XA<br><del>另務</del><br>分務<br>分務 | 01 01<br>XA-01-01 入力 | 全体<br>単価種類<br>単価区分<br>労務区分 | 01 〇〇県<br>労務<br>昼間 | 県共通単価 ~<br>~<br>~ | 選択中の項目<br>単価区分<br>労務区分 | 労務<br>昼間 | <b>~</b> | 表示桁 0   |     |      |
|                      | 1                      | 連番                              | 単価名称                 | 規格名称                       |                    | 単位                | 数量                     | 単価       | 摘要1      | 摘要2     | 単価  | 区分 ^ |
|                      | 更新                     | 0001                            | 特殊作業員                | 4                          |                    | 人                 | 1                      | 20,200   |          | 1903労務  | 労務  |      |
|                      |                        | 0002                            | 普通作業員                |                            |                    | 人                 | 1                      | 18,700   |          | 1903労務  | 労務  |      |
| +                    |                        | 0003                            | 軽作業員                 | - mtt                      | Ut                 | 人                 | 1                      | 13,000   |          | 1903労務  | 労務  |      |
|                      |                        | 0004                            | 造園工                  | 20705/2                    | 98                 | 人                 | 1                      | 20,300   |          | 1903労務  | 労務  |      |
|                      |                        | 0005                            | とびエ                  | 5000                       | , J                | A                 | 1                      | 24,300   |          | 1903労務  | 労務  |      |
|                      |                        | 0006                            | 石工                   | - <u>- 9</u> 999           |                    | 人                 | 1                      | 29,800   |          | 1903労務  | 労務  |      |
|                      |                        | 0007                            | ブロックエ                |                            |                    |                   | 1                      | 22,900   |          | 1903労務  | 労務  |      |
|                      |                        | 0008                            | 電工                   |                            |                    |                   | 1                      | 20,500   |          | 1903労務  | 労務  |      |
|                      |                        | 0000                            | 绊筋工                  |                            |                    | ٨                 | 1                      | 22 800   |          | 1903学学家 | 学務  |      |

労務区分を「昼間」⇒「夜間」に変更①し単価を入力します。 単価入力②後、「更新」ボタン③で登録します。

| ₩ 基                   | 本単価            | 作成変更                   | (一括入力) |                                                                                                    |                |                            |                     |                |                        |                 |          | 1      |   |     | Х   |
|-----------------------|----------------|------------------------|--------|----------------------------------------------------------------------------------------------------|----------------|----------------------------|---------------------|----------------|------------------------|-----------------|----------|--------|---|-----|-----|
| 参                     |                | - <del>1</del> 2-      | - 印刷   | <ul> <li>う</li> <li>予</li> <li>予</li></ul> | <b>≻</b><br>削除 | <b>三</b><br>呼出             |                     |                |                        |                 |          |        |   |     |     |
| コード<br>大分<br>中分<br>小分 | 頃名<br>頃名<br>頃名 | XA (<br>労務<br>労務<br>労務 | 01     | 「昼間」⇒「夜間<br>切り替え                                                                                                    | ]ו<br>→        | 全体<br>単価種類<br>単価区分<br>労務区分 | 01 〇〇県:<br>労務<br>夜間 | 共通<br>(1)<br>~ | 選択中の項目<br>単価区分<br>労務区分 | 労 <u>2</u><br>夜 | ~<br>~ 表 | 示桁 📃 0 |   |     |     |
|                       |                | 連番                     |        | 単価名称                                                                                                    |                | 規格名称                       |                     | 単位             | 数量                     | 単価              | 摘要1      | 摘要2    |   | 単価区 | 分 ^ |
|                       | 更新             | 0001                   | 特殊作業員  |                                                                                                    |                |                            |                     | 人              | 1                      | 30300           |          | 1903労務 | 労 | 務   |     |
|                       | 更新             | 0002                   | 普通作業員  |                                                                                                    |                |                            |                     | A              | 1                      | 28050           |          | 1903労務 | 労 | 務   |     |
|                       | 更新             | 0003                   | 軽作業員   |                                                                                                    |                |                            |                     | 人              | 1                      | 19500           |          | 1903労務 | 労 | 務   |     |
|                       | 更新             | 0004                   | 造園工    |                                                                                                    |                |                            |                     | 人              | 1                      | 0               |          | 1903労務 | 労 | 務   |     |
|                       | 更新             | 0005                   | LÜI    |                                                                                                    |                |                            |                     | 人              | 1                      | 0               |          | 1903労務 | 労 | 務   |     |
|                       | 更新             | 0006                   | 石工     |                                                                                                    |                |                            |                     | X              | 1                      | 0               |          | 1903労務 | 労 | 務   |     |
|                       | 更新             | 0007                   | ブロックエ  |                                                                                                    |                |                            |                     | 人              | 1                      | 0               |          | 1903労務 | 労 | 務   |     |
|                       | 更新             | 0008                   | 電工     |                                                                                                    |                |                            |                     | A              | 1                      | 0               |          | 1903労務 | 労 | 務   |     |
|                       | 更新             | 0009                   | 鉄筋工    |                                                                                                    |                |                            |                     | 人              | 1                      | 0               |          | 1903労務 | 労 | 務   |     |

 $\times$